## **Quick Reference Guide: Application/Update/Revalidation Statuses**

**Steps:** Each time a new enrollment application, an update to an existing Medicaid record, or a Revalidation is submitted for review, statuses display on provider PNM pages to inform on the progress of the submission.

| 1 | Menu | Ohi           | O De<br>Me    | partment<br>edicaid | of 🏫               | Provider Netwo | ork Managemen | t Medicaid Ho | me Learning           | j Contact             | Fee Schedule |                | 2           | Training                 | () Log out |
|---|------|---------------|---------------|---------------------|--------------------|----------------|---------------|---------------|-----------------------|-----------------------|--------------|----------------|-------------|--------------------------|------------|
|   |      | My Providers  | Account Admi  | inistration         |                    |                |               |               |                       |                       |              | XII 📆          |             | New Provider             | ?          |
|   |      | Reg ID        | Provider      | Status              | Provider Type      | NPI            | Medicaid ID   | Specialty     | DD Contract<br>Number | DD Facility<br>Number | Location     | Effective Date | Submit Date | Revalidation<br>Due Date |            |
|   |      | <u>517965</u> | Test Training | Complete            | 69 -<br>Pharmacist | 1316344583     | 9999883       | PHARMACIST    |                       |                       |              | 03/09/2022     | 03/23/2022  | 03/23/2022               |            |

There are two places to locate statuses in PNM.

There is a column on the provider homepage/dashboard displaying a status as it relates to an application, update, or revalidation submission for review.

Review the information contained on the column pertaining to the Provider/Medicaid ID that you are seeking a status update for. A list of statuses and their descriptions is available on Page 3 of this document.

| 2 | Menu | Oh            | IO De<br>Me   | partment<br>edicaid | of 🏫               | Provider Netwo | ork Management | Medicaid Ho | me Learning           | g Contact             | Fee Schedule |                | 2           | Training                 | () Log out |
|---|------|---------------|---------------|---------------------|--------------------|----------------|----------------|-------------|-----------------------|-----------------------|--------------|----------------|-------------|--------------------------|------------|
|   |      | My Providers  | Account Admin | inistration         |                    |                |                |             |                       |                       |              | ×II            |             | New Provider             | ?          |
|   |      | Reg ID        | Provider      | Status              | Provider Type      | NPI            | Medicaid ID    | Specialty   | DD Contract<br>Number | DD Facility<br>Number | Location     | Effective Date | Submit Date | Revalidation<br>Due Date |            |
|   |      | <u>517965</u> | Test Training | Complete            | 69 -<br>Pharmacist | 1316344583     | 9999883        | PHARMACIST  |                       |                       |              | 03/09/2022     | 03/23/2022  | 03/23/2022               |            |

For greater status information on a specific submission, click the Reg ID or Provider name hyperlink to access the Provider Management Home page.

| 3         | My Current and Previous Applications 🔹 |                                                      |          |                   |                           |                                    |                    |                |                      |  |  |  |  |
|-----------|----------------------------------------|------------------------------------------------------|----------|-------------------|---------------------------|------------------------------------|--------------------|----------------|----------------------|--|--|--|--|
| · · · · · | Reg ID                                 | Enrollment Action                                    | Program  | Application<br>Id | PNM Application<br>Status | Other Agency Application<br>Status | DD Legal<br>Status | Status<br>Date | Workflow<br>Complete |  |  |  |  |
|           | 517946                                 | Application Flow - Standard - NEW REGISTRATION       | Medicaid | 606715            | Approved /<br>Complete    |                                    |                    | 08/14/23       | Y                    |  |  |  |  |
|           | 51 <b>7</b> 946                        | Application Flow - Standard - UPDATE<br>REGISTRATION | Medicaid | 606751            | Submitted                 |                                    |                    | 09/20/23       | Ν                    |  |  |  |  |

Locate the 'My Current and Previous Applications' section of the page.

There is a column listed in the table (PNM Application Status) displaying a status as it relates to each submission for review which has occurred through PNM.

Review the information contained on the column. A list of statuses and their descriptions is available on Page 3 of this document.

## Steps:

| wy Curren        | t and Previous Applications                      | Providers Status                                                                                                    | Providers Description                                                                                                    | Providers Link                                                                                                    |
|------------------|--------------------------------------------------|----------------------------------------------------------------------------------------------------|----------------------------------------------------------------------------------------------------|----------------------------------------------------------------------------------------------------|
| Reg ID<br>518372 | Enrollment Action<br>Application Flow - Standard | Not Submitted<br>Submitted<br>Processing<br>Denied<br>Return to Provider<br>Terminated<br>Cancelled<br>Japproved / Complete<br>Disenrolled<br>Suspended<br>Pending Closure | Provider Data Entry<br>Screening, Review, Credentialing, Site Visit, BCII<br>Finalizing application<br>ODM has denied this application (initial applications)<br>Application is returned to the provider to take action<br>ODM has denied this application resulting in a Termination (active provider)<br>Cancelled by Provider or aged out (10 days)<br>The provider is active and able to submit update<br>The provider is active and able to submit update<br>The provider is subsended by ODM<br>Processing pending facility closure | Continue Link<br>No enrollment action links<br>No enrollment action links<br>Reconsideration Reapplication<br>Continue link<br>Reconsideration Reapplication<br>Begin update links<br>Reapplication<br>Reconsideration<br>Once submitted, no links available until comple |
| 518372           | Application Flow - Standard                      | Pending CHOP<br>- I <sup>Not Processed</sup>                                                                                                    | Processing pending change of operator<br>Application is incomplete and provider must reapply                                                                                                    | Once submitted, no links available until comple<br>Reapplication                                                                                                    |

Hover over the information (?) icon to see a list and description of possible statuses.

5

| My Current and Previous Applications 💿 |                 |                                                      |          |                   |                           |                                    |                    |                |                      |
|----------------------------------------|-----------------|------------------------------------------------------|----------|-------------------|---------------------------|------------------------------------|--------------------|----------------|----------------------|
|                                        | Reg ID          | Enrollment Action                                    | Program  | Application<br>Id | PNM Application<br>Status | Other Agency Application<br>Status | DD Legal<br>Status | Status<br>Date | Workflow<br>Complete |
|                                        | 51 <b>7</b> 946 | Application Flow - Standard - NEW REGISTRATION       | Medicaid | 606715            | Approved /<br>Complete    |                                    |                    | 08/14/23       | Y                    |
|                                        | 517946          | Application Flow - Standard - UPDATE<br>REGISTRATION | Medicaid | 606751            | Submitted                 |                                    |                    | 09/20/23       | N                    |

The last column on the table listed under 'My Current and Previous Applications' will inform whether the Medicaid record is in an active workflow.

An "N" displayed under 'Workflow Complete' indicates that the application, update, or revalidation is still being reviewed or processed and the workflow has not been completed. This would also prevent any updates from being made to the Medicaid record, until the workflow is complete.

To obtain a status update for an application, please reach out to the Ohio Department of Medicaid at 1-800-686-1516 (Option 2 followed by Option 2).

## **Quick Reference Guide: Application/Update/Revalidation Statuses**

The 'Enrollment Action Link' column displays the link(s) that could display under the Enrollment Action Selections section of the Provider Management Home page, depending on the Status listed.

| Provider Status    | Status Description                                                                                                    | 'Enrollment Action' Link                                   |  |  |  |  |
|--------------------|----------------------------------------------------------------------------------------------------|------------------------------------------------------------|--|--|--|--|
| Not Submitted      | Provider has initiated data entry but has not submitted new data                                                                                                    | "Continue Registration"                                    |  |  |  |  |
| Submitted          | Screening, Review, Credentialing,<br>Site Visit, BCII reviews are taking<br>place                                                                                            | No enrollment action links<br>display                      |  |  |  |  |
| Processing         | PNM is finalizing the application                                                                                                    | No enrollment action links<br>display                      |  |  |  |  |
| Denied             | ODM has denied this application (initial applications)                                                                                                    | "Request Reconsideration"<br>"Begin Reapplication"         |  |  |  |  |
| Return to Provider | Application/Record has been<br>returned to the provider to<br>act/provide additional information                                                                             | "Continue Registration"                                    |  |  |  |  |
| Terminated         | ODM has denied this application resulting in a Termination (active provider)                                                                                                 | <i>"Request Reconsideration"<br/>"Begin Reapplication"</i> |  |  |  |  |
| Approved/Complete  | Provider is active and able to submit updates for the record                                                                                                    | <i>"Begin ODM Enrollment<br/>Profile Update"</i>           |  |  |  |  |
| Converted          | Provider is active and able to<br>submit updates for the record –<br>provider data was converted from<br>MITS to PNM in 2022 and no data<br>entry has been made in PNM since | <i>"Begin ODM Enrollment<br/>Profile Update"</i>           |  |  |  |  |
| Disenrolled        | Provider has voluntarily disenrolled                                                                                                    | "Begin Reapplication"                                      |  |  |  |  |
| Suspended          | Provider is suspended by ODM                                                                                                    | "Request Reconsideration"                                  |  |  |  |  |
| Pending Closure    | Processing is pending for the facility closure                                                                                                    | Once submitted, no links are available until complete      |  |  |  |  |
| Pending CHOP       | Processing is pending for the change of operator                                                                                                    | Once submitted, no links are available until complete      |  |  |  |  |
| Not Processed      | Application is incomplete and provider must reapply                                                                                                    | "Begin Reapplication"                                      |  |  |  |  |